## Инструкция для сотрудников образовательных организаций по внесению первичной информации в модуле «Организация дополнительного образования» АИС СГО

Содержание: <u>1. Заполнение карточки ОО</u> <u>2. Заполнение списка сотрудников</u>

Данная инструкция предназначена для сотрудников ОО, ответственных за внесение данных в модуле «Организация дополнительного образования» автоматизированной информационной системы «Сетевой город. Образование» (модуль ОДО АИС СГО).

Для того, чтобы начать работать в системе, необходимо наполнить её первоначальной информацией:

## 1. Заполнить карточку ОО

Заполнение карточки ОО производится в разделе «Управление – Карточка ОО» (Рис.1).

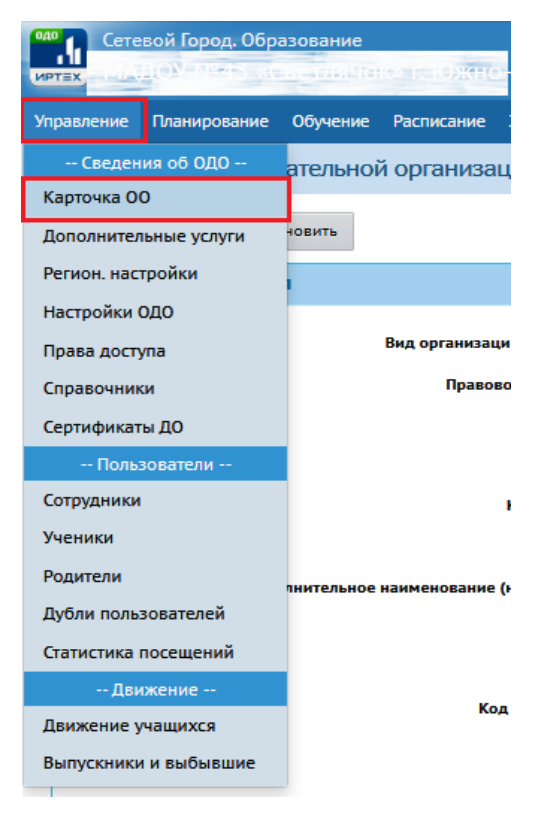

Рис.1

Данные для заполнения карточки ОО можно взять из карточки основной организации, действующей в АИС СГО.

Важно! ИНН и ОКАТО являются обязательными для заполнения (Рис. 2).

| ) Наверх                 | К Сохранить С Восстановить                                                   |
|--------------------------|------------------------------------------------------------------------------|
|                          |                                                                              |
|                          |                                                                              |
|                          |                                                                              |
| Администрация            |                                                                              |
| Контактная информация    |                                                                              |
| Другая информация        |                                                                              |
| нн                       |                                                                              |
|                          | Обязательное поле                                                            |
| кп                       |                                                                              |
| огрн/огрнип              |                                                                              |
|                          | Для поля ИНН длиной 10 символов, данное поле должно быть больше 13 символов. |
| Κοд ΟΚΠΟ                 |                                                                              |
| Κοд ΟΚΑΤΟ                |                                                                              |
|                          |                                                                              |
| Κοд ΟΚΟΓΥ                |                                                                              |
| Орг-прав. форма по ОКОПФ |                                                                              |
| Форма собств-ти по ОКФС  | <ul> <li>х 11. Государственная собственность</li> </ul>                      |

Рис. 2

После заполнения данных по вкладкам нажмите кнопку «**Сохранить»**. В открывшемся окне заполните поле «**Основание**» и прикрепите файл с Уставом в поле «**Документ**» (Рис. 3).

| Основания для внесения изменений |           |        |  |  |  |  |  |  |
|----------------------------------|-----------|--------|--|--|--|--|--|--|
| Основание                        |           |        |  |  |  |  |  |  |
| Устав                            |           |        |  |  |  |  |  |  |
| Документ                         |           |        |  |  |  |  |  |  |
| Выбрать файл                     | Устав.pdf |        |  |  |  |  |  |  |
|                                  |           |        |  |  |  |  |  |  |
|                                  | 🔮 Сохран  | Отмена |  |  |  |  |  |  |
|                                  |           |        |  |  |  |  |  |  |

Рис. 3

Данное окно будет открываться при каждом нажатии кнопки «Сохранить».

## 2. Заполнить список сотрудников

Заполнение списка сотрудников можно реализовать двумя способами: импортировать или добавить вручную (Рис. 4).

**ВНИМАНИЕ!** Т.к. данные о работающих сотрудниках уже содержатся в основной действующей организации, то рекомендуем воспользоваться импортом из другой ОО.

|                               | вой Город. (<br>ЦОУ М <sup>27</sup> 3 | Образование<br>«Сполничто | н» г. Южно     | -Caxa             | entre Th            | ( <u>1011.)</u>      |               |    |
|-------------------------------|---------------------------------------|---------------------------|----------------|-------------------|---------------------|----------------------|---------------|----|
| Управление                    | Планирован                            | ие Обучение               | Расписание     | Журнал            | Отчеты              | Ресурсы              | Одаренные дет | пи |
| 🔶 Списо                       | ок сотруді                            | ников                     |                |                   |                     |                      |               |    |
| По фамилии Пол Текущий статус |                                       |                           |                |                   |                     |                      |               |    |
| А Т                           | - Я Т                                 | BCe                       | Число записе   | • Во              | се сотрудни<br>нице | ки                   | •             |    |
| Фамилия •                     | •                                     |                           | 50             |                   |                     |                      |               |    |
| Q, Загрузи                    | њ <b>• О</b> Д                        | Сформ                     | иировать новые | пароли            | 🗶 Импор             | т/Экспорт 👻          | 🖨 Удалить     |    |
| Nº n/n                        | ۹                                     | <u>Ф.И.О.</u> †           |                | <u>Основная д</u> | олжность            | Функции пользователя |               |    |
| 1                             |                                       | сения Валерьевия          |                | ж                 |                     |                      |               | п  |

Рис. 4

• Через кнопку «Импорт/Экспорт».

Импортировать сотрудников можно из файла или из другой ОО (Рис. 5).

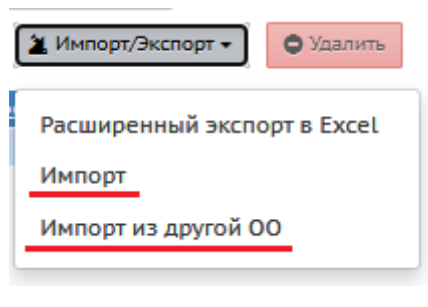

Рис. 5

Для <u>импорта из другой ОО</u> выберите тип организации, организацию, поставьте галочки напротив нужных сотрудников и нажмите кнопку «**Импорт**» (Рис. 6), данные о сотрудниках перенесутся из основной организации в модуль ОДО.

| Сетевой Город. Обра     | азование<br>ве опячною» г. ЮЖН | о-Саханынска     | (доп.)  |                |
|-------------------------|--------------------------------|------------------|---------|----------------|
| Управление Планирование | Обучение Расписание            | Журнал Отчеты    | Ресурсы | Одаренные дети |
| Список сотруднико       | ов/Импорт сотруд               | ников            |         |                |
| Тип организации         | Организация                    |                  |         |                |
| Дошкольное образование  | • ▼ HAROY №43                  | «Светлячок» п.10 | ·       |                |
| 🛎 Импорт                |                                |                  | _       |                |
| Rea                     |                                |                  |         |                |
|                         |                                |                  |         |                |
| 🔲 admin                 |                                |                  |         |                |
| 🔲 Авралева Ольга Олего  | овна1                          |                  |         |                |
| 🔲 Агеева Наталья Михаі  | йловна                         |                  |         |                |
| 🔲 Аксёнова Анастасия Е  | вгеньсьна                      |                  |         |                |
| 🔲 Алексеенко Екатерии   | а Бладимировна1                |                  |         |                |
| 🗖 Арбузова Юлия Ремля   | новна                          |                  |         |                |
| 🔲 Бабаева Евгения Анат  |                                |                  |         |                |
| 🔲 Баева Юта Анатольев   | на1                            |                  |         |                |
| 🔲 Баранова Елена Серга  | еевма                          |                  |         |                |
| Барышникова Галина      | Анатольев <b>на</b>            |                  |         |                |

Рис. 6

Подробнее об <u>импорте из файла</u> можно будет узнать из справки перейдя по ссылке (Рис. 7).

| Импорт сотр                           | удников ×     |
|---------------------------------------|---------------|
| Разделитель                           | ;             |
| <u>Как пользоваты</u><br>Выбрать файл |               |
|                                       | 📀 Ок 🖉 Отмена |

Рис. 7

## • Через кнопку «Добавить».

После нажатия откроется страница (Рис. 8), где необходимо заполнить информацию о сотруднике. Если нужно добавить несколько сотрудников, то нажимаем кнопку «Добавить». Все добавленные сотрудники будут отражаться в левой части экрана «Список новых сотрудников». По окончании всех действий нажмите кнопку «Сохранить».

|            | евой Город. Обр  | азование | к» г. Южно | n=Gar     | инска             | лоп.)           | т                                                    | 25 фев;<br>екуший 2024                     | раля 2025 г Е<br>4/2025 уч.год    | 3 системе ра | аботает 1 👤<br>И Выход |
|------------|------------------|----------|------------|-----------|-------------------|-----------------|------------------------------------------------------|--------------------------------------------|-----------------------------------|--------------|------------------------|
| Управление | Планирование     | Обучение | Расписание | Журнал    | Отчеты            | Ресурсы         | Одаренные де                                         | ти                                         |                                   |              |                        |
| • Спис     | сок сотрудник    | ов/Свед  | ения о ное | вых сотр  | удника            | x               |                                                      |                                            |                                   | <b>1</b>     |                        |
| Список но  | овых сотрудников | :        | ^          | -         |                   |                 | 😫 Сохранить<br>Очистить форм                         | Добавить<br>у                              | ]                                 |              |                        |
|            |                  |          |            |           | ••• Фами          | лия             |                                                      |                                            |                                   |              |                        |
|            |                  |          |            |           |                   | Имя             |                                                      |                                            |                                   |              |                        |
|            |                  |          |            |           | Отчес             | тво             |                                                      |                                            |                                   |              |                        |
|            |                  |          | Ŧ          |           |                   |                 | ] Нет отчества                                       |                                            |                                   |              |                        |
| Всего зап  | исей: 0          |          |            | •••• 1    | <b>lата рожде</b> | ния             |                                                      |                                            |                                   |              |                        |
|            |                  |          |            |           |                   | Пол (           | ) Мужской 🔘 Х                                        | Сенский                                    |                                   |              |                        |
|            |                  |          |            |           | 10                | лин Ц<br>Л<br>Р | огин должен быт<br>азрешены симво<br>ационального ал | ь заполнен. М<br>лы '_'-'', цифр<br>фавита | инимальная дли<br>ы, буквы лат. и | ина: 3.      |                        |
|            |                  |          |            |           | ••• Пар           | оль [           | оле должно быть                                      | заполнено                                  |                                   |              |                        |
|            |                  |          |            | ••• n     | одтвержде         | ние             |                                                      |                                            |                                   |              |                        |
|            |                  |          |            |           |                   | C               | Пользователь д<br>входе в систем                     | олжен сменит<br>У                          | гь пароль при пе                  | рвом         |                        |
|            |                  |          | п          | редпочтит | ельный спо<br>св  | особ 🤅<br>язи   | Осообщения сис                                       | темы                                       |                                   |              |                        |
|            |                  |          |            |           | -                 | C               | ) E-Mail                                             | _                                          |                                   |              |                        |
|            |                  |          |            |           | E-I               | Mail            | у бумажная почт                                      | •                                          |                                   |              |                        |
|            |                  |          |            | Функции   | пользоват         | еля 🗌           | ] Администратор                                      | •                                          |                                   |              |                        |
|            |                  |          |            |           |                   |                 | ] Завуч                                              |                                            |                                   |              |                        |
|            |                  |          |            |           |                   |                 | Педагог                                              |                                            |                                   |              |                        |
|            |                  |          |            |           |                   |                 | ) технич. персон<br>] Секретарь                      | <b>3</b> /1                                |                                   |              |                        |
|            |                  |          |            |           |                   |                 | ] Мед. работник                                      |                                            |                                   |              |                        |
|            |                  |          |            |           |                   |                 | ] Психолог / соци                                    | иальный педа                               | ror                               |              |                        |
|            |                  |          |            |           |                   | L               | ј специалист по                                      | кадрам                                     |                                   |              |                        |

Рис. 8

**ВНИМАНИЕ!** После заполнения полей карточки ОО программы дополнительного образования должны выгрузиться в разделе «Обучение – Программы дополнительного образования». Проверьте, осуществился ли перенос сведений по программам доп. образования из ПФДО (Рис. 9).

| Ало<br>интех<br>на 12/20/2012/05 констранивание<br>на 12/20/2012/05 констранивание<br>спользование |                             |                             |                          |                                   |     |                                                 |                 |   |                |                                    |                                  |     |
|----------------------------------------------------------------------------------------------------|-----------------------------|-----------------------------|--------------------------|-----------------------------------|-----|-------------------------------------------------|-----------------|---|----------------|------------------------------------|----------------------------------|-----|
| Управление Планирование Обучение Расписание Журнал Отчеты Ресурсы Одаренные дети                   |                             |                             |                          |                                   |     |                                                 |                 |   |                |                                    |                                  |     |
| Программы дополнительного образования                                                              |                             |                             |                          |                                   |     |                                                 |                 |   |                |                                    |                                  |     |
| Учебный год                                                                                        |                             |                             | 2024/2025 •              |                                   |     |                                                 |                 |   |                |                                    |                                  |     |
| Направленность пр                                                                                  | ограммы                     |                             | Bce                      |                                   |     |                                                 |                 |   | •              |                                    |                                  |     |
| Статус                                                                                             |                             |                             | Активная програ          | мма                               |     |                                                 |                 |   | •              |                                    |                                  |     |
| Название программ                                                                                  | 1Ы                          |                             | Bce                      |                                   |     |                                                 |                 |   |                |                                    |                                  |     |
| • Удалить                                                                                          |                             |                             |                          |                                   |     |                                                 |                 |   |                |                                    |                                  |     |
|                                                                                                    |                             |                             |                          |                                   |     | Продолжительность Часов по програм<br>том числе |                 |   | рамме, в<br>те |                                    |                                  |     |
| Название<br>программы                                                                              | Краткое<br>название         | Направленност<br>программы  | ъ Вид<br>деятельности    | Вид                               | лет | месяцев                                         | год<br>обучения | в | в<br>неделю    | Адаптирована<br>для детей с<br>ОВЗ | Адаптирована<br>для<br>инвалидов | ада |
| Дополнительная<br>общеразвивающая<br>программа "ДОП<br>спортивные<br>ребята"                       | ДОП<br>спортивные<br>ребята | Физкультурно-<br>спортивная | Футбол                   | дополнительная<br>общеразвивающая | 0   | 9                                               |                 |   |                |                                    |                                  |     |
| Дополнительная<br>общеразвивающая                                                                  | Голосок                     | Художественна               | я Вокал и/или<br>хоровое | дополнительная<br>общеразвивающая | 0   | 9                                               |                 |   |                |                                    |                                  |     |

Рис. 9